راهنمای ثبت نام بدون أزمون (استعدادهای (درخشان دانشگاه زنجان سال 1397

داوطلب گرامی برای ثبت نام مراحل زیر را به ترتیب انجام دهید

به سیستم گلستان دانشگاه زنجان به آدرس http://golestan.znu.ac.ir وارد و بر روی گزینه ورود به سیستم کلستان دانشگاه زنجان به آدرس

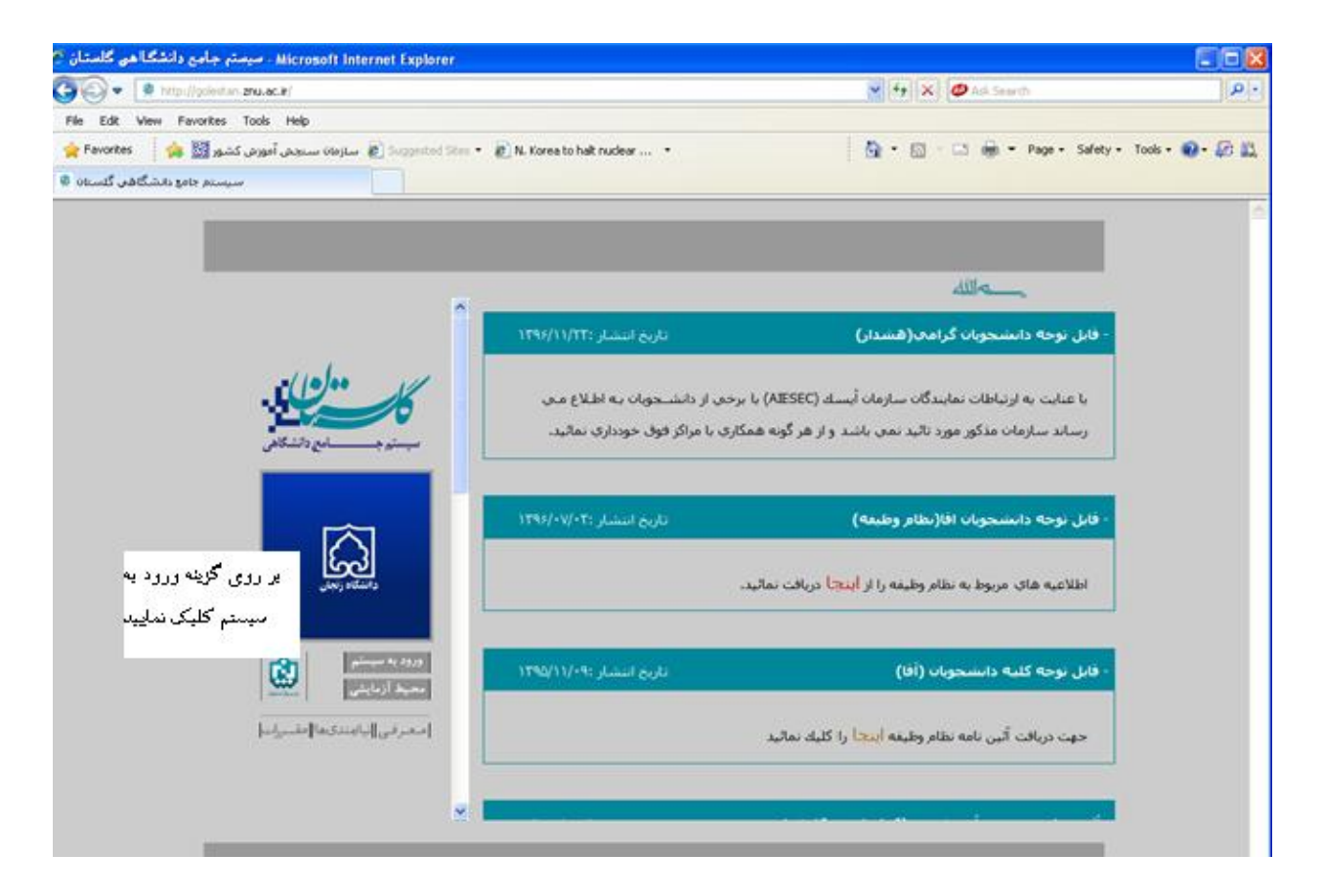

با ورود به صفحه بعدی کد امنیتی از شما خواسته می شود، لذا کد ظاهر شده را در کادر مربوط وارد نمایید و بر روی دکمه "ارسال" کلیک نمایید

لطفا کد مقابل را وارد و ارسـال نمایید ارسال دفتر استعدادهای درخشان دانشگاه زنجان

راهنمای ثبت نام بدون آزمون مقطع کارشناسی ارشد دانشگاه زنجان سیس به صفحه log in وارد می شوید و گزینه متقاضی استعدادهای درخشان را بزنید به نام خدا دانشگاه زنجان سيستم جامع دانشگاهي گلستان شناسه کاربری: گذرواژه: 🐢 ورود 🚺 خروج تنظيمات | متقاضى فراخوان استعدادهاي درخشان سیستم به صورت خودکارشناسه کاربری و گذرواژه موقت ارائه می کند و شما وارد صفحه زیر می شوید پس از ورود به این صفحه لازم ا ست مسیر مشخص شده در تصویر را طی نمایید " آزمون 🗢 ثبت نام 🗢 ثبت مشخصات اوليه داوطلب به نام خدا سيستم جامع دانشگاهي گلستان دانشگاه زنجان ۱۳:۰۵:۲۴ شنبه ۱ اردیبهشت ۱۳۹۷ كاربر : متقاضي فراخوان استعدادهاي درخشان - كارشن 🛛 خروج آزمون ثبت نامر ثبت مشخصات اوليه داوطلب آزمون

در این قسمت لازم است کلیه اطلاعات مربوطه را وارد نموده و بر روی گزینه "ثبت موقت مشخصات داوطلب"کلیک نمایید. در این صفحه داوطلب به فراخور مقطعی که شرکت کرده کارشناسی ارشد و یا دکتری را انتخاب می نماید و سپس شماره پرونده داوطلب درج شده توسط سیستم در قسمت مربوطه ، "شناسه کاربری" و "گذرواژه" را باید برای ادامه مراحل ثبت نام به یادداشت نمایید

|                                        |                                                              | بەنام خدا<br>مىسامەھىلەشگارد. ئەشگاردە باش                                                                                                    |
|----------------------------------------|--------------------------------------------------------------|----------------------------------------------------------------------------------------------------|
|                                        |                                                              | سيستم جامع دانسكاهي كلستان ا دانسكاة زنجان                                                                                                    |
| تاريز : متفاضي فراجو<br>/              | ان استعدادهاي درخشان خروج                                    | Line li                                                                                                    |
| م مربع دربر                            |                                                              |                                                                                                    |
| 🥑 ثبت مشخ                              | صات اوليه داوطلب                                             |                                                                                                    |
| سال آزمون                              | ۱۳۹۷ عنوان آزمون                                             |                                                                                                    |
| ۔ ۔ ۔ ،<br>بشخصات اولیہ داو            | طلب فراخوان                                                  | جذب دانشجو از طریق استعدادهای درخشان (ارشد ۱۳۹۷)<br>منابع میاری استعدادهای مند ان (کرم ۱۳۹۷)                                                                                                    |
| مر                                     |                                                              | רגע געשאין אין מעש, אישאגאנשאין גולאיין (גנעקאאייזי) (גנעקאייזי)                                                                                                    |
| ۔<br>امر خانوادگی                      |                                                              |                                                                                                    |
| ام پدر                                 |                                                              |                                                                                                    |
| تنسيت                                  | زن 🔵 مرد 🔵                                                   |                                                                                                    |
| شمارة شناسنامة                         |                                                              |                                                                                                    |
| ند ملي                                 |                                                              |                                                                                                    |
| اريخ تولد                              | 1 1                                                          |                                                                                                    |
| لفن ثابت                               |                                                              |                                                                                                    |
| لفن همراه                              |                                                              |                                                                                                    |
| ست الكترونيكي                          |                                                              |                                                                                                    |
| نيناسه کاريري و گ                      | ذرواژه مورد نظر                                              |                                                                                                    |
| شناسه كاربري                           |                                                              | (بین چهار تا شانزده حرف و رقم که با یک حرف شروع شود)                                                                                                    |
| ندرواژه                                |                                                              | (بین هشت تا شانزده حرف و رقم)                                                                                                    |
| کرار گذرواژه                           |                                                              |                                                                                                    |
| وضيحات مهم                             |                                                              |                                                                                                    |
| ، با تکمیل این فرا<br>وی گزینه خروج در | م فقط مشخصات اولیه و شناسه<br>بالاي همين فـرم از فـرم خارج ش | کاربري و گذرواژه و شـماره پرونده هر داوطلب ثبت شـده و براي ادامه عمليات لازم است ، داوطلب ابتدا با کليک<br>ـده و مجددا با استفاده از شـناسـه کاربري و گذرواژه خود وارد سامانه گلستان شـده و نسبت به ادامه و تکميل |
| علامات خواسته «<br>* ، شناسه کاربرې    | حده اقدام نماید .<br>، گذرواژه و شاماره پرونده داوطلب        | برای انجام عملیات بعدی بسیار مهم بوده و لازم است، اولا به دقت یادداشت شده و ثانیا در دسترس دیگران                                                                                                    |
| اده نشود ،                             |                                                              |                                                                                                    |
|                                        | ثبت موقت<br>مشخصات کارطلب                                    | ن مشخصات<br>دارطلب                                                                                                    |
| س از تکمیل این فر                      | م. <del>و ثبت اطلاعات با کلیک</del> رگزینه <sup>ا</sup>      | ثبت موقت مشخصات داوطلب" ، شهاره پرونده بطور اتوماتیک به داوطلب اختصاص می یابد ،                                                                                                    |
| نتماره يرونده داوط                     |                                                              |                                                                                                    |

پس از دریارفت شماره پرونده برای ادامه ثبت نام لازم است بر روی گزینه "خروج "مشاهده شده در بالای صفحه کلیک نمایید. سپس مجدداً با استفاده از گزینه "ورود به سیستم"و درج کد نمایش داده شده و با استفاده از شناسه کاربری و گذرواژه تعریف شده توسط داوطلب به سیستم وارد شوید

| http://ookeitan.znu.ec.it/                                                                                                    | ✓ ++   X   Ø ad Seem                                                                                                    | <b>کا تا ت</b>                                                                                                    |
|----------------------------------------------------------------------------------------------------|----------------------------------------------------------------------------------------------------|----------------------------------------------------------------------------------------------------|
| View Favorites Tools Help                                                                                                    |                                                                                                    |                                                                                                    |
| 65 مىلۇرى كىكى 100 مىلى ئورۇن كىكى 100 مىلى 100 مىلىرى ئورۇن كىكى 100 مىلى 100 مىلى 100 م<br>مىلى 100 مىلى 100 مىلى 100 مىلى 100 مىلى 100 مىلى 100 مىلى 100 مىلى 100 مىلى 100 مىلى 100 مىلى 100 مىلى 100 مىلى 100 مىلى 100 مىلى 100 مىلى 100 مىلى 100 مىلى 100 مىلى 100 مىلى 100 مىلى 100 مىلى 100 مىلى 100 مىلى 100 مىلى 100 مىلى 100 | Gar - Co deb - Page - Safety                                                                                                    | • Tools • • • 40 • 10                                                                                                    |
|                                                                                                    | All a                                                                                                    |                                                                                                    |
| تاريخ التشار (١٣٩۶/١١/٣٣                                                                                                    | - قابل توجه دانشجونات گرامه(هشدار)                                                                                                    | 1                                                                                                    |
| - Clobe M                                                                                                    | b di anya la (AIESEC) di sul citadi su diffundas citadas citadas citadas citadas d                                                                                                    |                                                                                                    |
| اکر فوق خودداری نمائید. بنی بستی جنستان                                                                                                    | رساند سازمان مذکور مورد تائید نمی باشد و از هر گونه همکاری با مر                                                                                                    |                                                                                                    |
|                                                                                                    |                                                                                                    |                                                                                                    |
| تاريخ انتشار :۱۳۹۶/۰۷/۰۳                                                                                                    | - قابل نوجه دانشنجونان افا(نظام وطيفه)                                                                                                    |                                                                                                    |
| رسته ورود به در روی کرینه ورود به                                                                                                    | اطلاعیه های مربوط به نظام وظیفه را از <mark>اینچا</mark> دریافت نمائید.                                                                                                    |                                                                                                    |
| 1790/11/-9: Junio 200                                                                                                    | - قابل نوجه کلیه دایشجویان (آق)                                                                                                    | E.                                                                                                    |
|                                                                                                    |                                                                                                    |                                                                                                    |
| Instant according to be a set of the set of the set of | جهت دریافت آنین نامه نظام وظیف <b>ه اینجا</b> را کلیك نمائید                                                                                                    | 1                                                                                                    |
| ×                                                                                                    |                                                                                                    | D.                                                                                                    |
| م مراجل زیر را ادامه دهند                                                                                                    | یس از مرمد به سیست                                                                                                    |                                                                                                    |
| بر ان ریز را                                                                                                    | · · · //// 0 ;                                                                                                    |                                                                                                    |
| سیستم جامع دانشگاهی گلستان - دانشگاه                                                                                                    |                                                                                                    |                                                                                                    |
|                                                                                                    | 2                                                                                                    | کاربر : تست تی خرو                                                                                                    |
|                                                                                                    | × پذیرش داوطلب - دانشگاه زنجان                                                                                                    | 🔉 🗙 منوب کاربر                                                                                                    |
|                                                                                                    |                                                                                                    | آزمون سيستم                                                                                                    |
|                                                                                                    |                                                                                                    |                                                                                                    |
| داوطلب - دانشگاه زنجان                                                                                                    | دانشگاه زنجان ایریزش                                                                                                    | ثبت نام                                                                                                    |
|                                                                                                    | ن اللاعات داوطلب ا                                                                                                    | گزارش هاي ازمو                                                                                                    |
|                                                                                                    |                                                                                                    |                                                                                                    |
|                                                                                                    |                                                                                                    |                                                                                                    |
| ، درده و مدارک خواسته شده را بار دداری کنید                                                                                                    | در این مرحله درینه های انتخاب را کلیگ                                                                                                    |                                                                                                    |
|                                                                                                    |                                                                                                    |                                                                                                    |
|                                                                                                    |                                                                                                    |                                                                                                    |
|                                                                                                    |                                                                                                    |                                                                                                    |
|                                                                                                    |                                                                                                    |                                                                                                    |
| به نام خدا                                                                                                    |                                                                                                    |                                                                                                    |
| به نام خدا<br>سیستم جامع دانشگاهی گلستان دانشگاه زن                                                                                                    |                                                                                                    |                                                                                                    |
| به نام خدا<br>سیستم جامع دانشگاهی گلستان دانشگاه زن                                                                                                    | and the second second sec | کاربر : تست تست خ                                                                                                    |
| به نام خدا<br>سیستم جامع دانشگاهی گلستان دانشگاه زن                                                                                                    | رفخ<br>🗙 پذیرش داوطلب - دانشگاه زنجان                                                                                                    | کاربر : تست تست خ<br>۸ منوي کاربر                                                                                             |
| به نام خدا<br>سیستم جامع دانشگاهی گلستان دانشگاه زن                                                                                                    | ردی<br>] × پذیرش داوطلب - دانشگاه زنجان<br>codpب ایند ۲۰۰۰ دانشگاه زنجان                                                                                                    | کاربر ؛ تست تست خ<br>کاربر X کنوي کاربر<br>آن بذيرش se                                                                        |
| به نام خدا<br>سیستم جامع دانشگاهی گلستان دانشگاه زن<br>کد ملی ج                                                                                                    | ردی<br>   × یذیرش داوطلب - دانشگاه زنجان<br>  <br>   × ۱۰ - دانشگاه زنجان<br>   ۸۲    [است تست                                                                                                    | کاربر : تست تست خ<br>منوی کاربر<br>ای بذیرش se<br>شماره پرونده                                                                |
| به نام خدا<br>سیستم جامع دانشگاهی گلستان دانشگاه زز<br>کد ملی<br>ارشد ۱۳۹۷)                                                                                                    | ردی<br>۸ پذیرش داوطلب - دانشگاه زنجان<br>محکب ــ: ۲۰۰۰ دانشگاه زنجان<br>مراخوان جذب دانشجو از طریق استعدادهای درخشان (<br>فراخوان جذب دانشجو از طریق استعدادهای درخشان (                                                                                                    | کاربر : تست تست خ<br>کاربر منوع کاربر<br>کار کار کاربر منوع کاربر<br>یدیرش می کارمون<br>عنوان آزمون                           |
| به نام خدا<br>سیستم جامع دانشگاهی گلستان دانشگاه زز<br>ارشد ۱۳۹۷)<br>تغییر شناسه کاربری و گذرواژه                                                                                                    | رده<br>۲ بذیرش داوطلب - دانشگاه زنجان<br>۲۵ - ۱۰ - دانشگاه زنجان<br>۲۸ - ۲۰۰۰ - تست تست<br>فراخوان جذب دانشجو از طریق استعدادهای درخشان (<br>راهنما                                                                                                    | کاربر : تست تست خ<br>منوی کاربر<br>ی بذیرش 50<br>می مراحل بذیرش<br>مراحل بذیرش                                                |
| به نام خدا<br>سیستم جامع دانشگاهی گلستان دانشگاه زن<br>ارشد ۱۳۹۷)<br>تغییر شناسه کاربری و گذرواژه<br>وضعیت راهند                                                                                                    | ردع<br>۲ بذیرش داوطلب - دانشگاه زنجان<br>۲۵ ـ ـ ـ ـ ـ - دانشگاه زنجان<br>۲۸ ـ ـ ـ ـ ـ ـ ـ ـ ـ ـ ـ ـ ـ ـ ـ ـ ـ ـ ـ                                                                                                    | کاربر : تست تست خ<br>منوی کاربر<br>هداره یرونده<br>مماره یرونده<br>مراحل پذیرش<br>ردیف عملیات                                 |
| به نام خدا<br>سیستم جامع دانشگاهی گلستان دانشگاه زز<br>ارشد ۱۹۳۲)<br>تغییر شناسه کاربری و گذروازه<br>وضعیت راهند<br>تابید دانشجو : تابید شده یافیم                                                                                                    | رده<br>(۲) بنیرش داوطلب - دانشگاه زنجان<br>(۲) بنیرش داوطلب - دانشگاه زنجان<br>(۲) (۲) (۲)<br>(۲) (۲)<br>(۲) (۲)<br>(۲) (۲)<br>(۲) (۲)<br>(۲) (۲)<br>(۲) (۲)<br>(۲) (۲)<br>(۲) (۲)<br>(۲) (۲)<br>(۲) (۲)<br>(۲) (۲)<br>(۲) (۲)<br>(۲) (۲)<br>(۲) (۲)<br>(۲) (۲)<br>(1) (1) (1)<br>(1) (1) (1)<br>(1) (1) (1)<br>(1) (1) (1)<br>(1) (1) (1)<br>(1) (1) (1) (1)<br>(1) (1) (1) (1)<br>(1) (1) (1) (1)<br>(1) (1) (1) (1) (1)<br>(1) (1) (1) (1) (1)<br>(1) (1) (1) (1) (1) (1)<br>(1) (1) (1) (1) (1) (1)<br>(1) (1) (1) (1) (1) (1) (1) (1)<br>(1) (1) (1) (1) (1) (1) (1) (1) (1) (1)                                                                                                    | کاربر : تست تست خ<br>کاربر ی منوی کاربر<br>کاربر ای ای ای ای ای ای ای ای ای ای ای ای ای                                       |
| به نام خدا<br>سیستم جامع دانشگاهی گلستان دانشگاه زن<br><u>ارشد ۱۳۹۷)</u><br><u>تغیر شناسه کاربری و گذروازه</u><br>وضعیت راهند<br>تایید دانشجو : تایید شده <u>داهنم</u>                                                                                                    | ردی<br>ال x بذیرش داوطلب - دانشگاه زنجان<br>ال x بذیرش داوطلب - دانشگاه زنجان<br>ال ب از ب ا- دانشگاه زنجان<br>ال ب از ب از ب است تست<br>ال مان<br>ال مان<br>مرحله<br>مشخصات داوطلب<br>تبت نمره مدارک زبان                                                                                                    | کاربر : تست تست خ<br>کاربر کاربر<br>ی بذیرش se<br>شماره برونده<br>مراحل بذیرش<br>ردیف عملیات<br>ردیف عملیات<br>۲              |
| به نام خدا<br>سیستم جامع دانشگاهی گلستان دانشگاه زن<br>ارشد ۱۳۹۷)<br>تغیر شناسه کاربری و گذرواژه<br>وضعیت راهند<br>تابید دانشجو : تابید شده <u>داهنم</u>                                                                                                    | ردع<br>الا بنیرش داوطلب - دانشگاه زنجان<br>الک بنیرش داوطلب - دانشگاه زنجان<br>الک بنی بر مین مریخان<br>الک الک المالی<br>الک الک الک الک الک<br>الک الک الک الک الک<br>الک الک الک الک الک<br>الک الک الک الک الک الک<br>الک الک الک الک الک الک الک<br>الک الک الک الک الک الک الک الک الک الک                                                                                                    | کاربر : تست تست خ<br>ک منوی کاربر<br>هداره برونده<br>مماره برونده<br>مراحل پذیرش<br>ردیف عملیات<br>۱<br>۲<br>۲<br>۲<br>۲<br>۲ |

دفتر استعدادهای درخشان دانشگاه زنجان

0

ابتدا با کلیک بر روی گزینه انتخاب مطابق تصویر زیر نسبت به تکمیل اطاعات درخواستی اقدام و برای ثبت بر روی گزینه اعمال تغییرات کلیک نمایید

| يە ئار خدا<br>مىرىم جامعىلىڭ گاھىيگار بارد. بار گاھىتچان           |                                |                                |  |  |  |
|--------------------------------------------------------------------|--------------------------------|--------------------------------|--|--|--|
| cred comme comme comments and harmon                               |                                |                                |  |  |  |
|                                                                    | cost of Alberta and            |                                |  |  |  |
|                                                                    |                                |                                |  |  |  |
|                                                                    | دانشگاه زنجات                  | 🕑 مشخصات داوطلب                |  |  |  |
|                                                                    | 11.45                          | سالە يدىرىش                    |  |  |  |
|                                                                    | TA                             | شىمارە برزەندە                 |  |  |  |
|                                                                    |                                | יומ                            |  |  |  |
|                                                                    | است ا                          | نامر خانوادگی                  |  |  |  |
|                                                                    |                                | فانتر لاكبين                   |  |  |  |
|                                                                    |                                | نام خانوادگې، لاتين            |  |  |  |
|                                                                    | لنست                           | نامر يدر                       |  |  |  |
|                                                                    | •                              | شماره شناسنامه                 |  |  |  |
|                                                                    | 11 III III III                 | سري و سريال شداستامه           |  |  |  |
| اسال عکس                                                           | 15++, +1; +1                   | تاريخ نواد                     |  |  |  |
| «جد اکثر حجم فایل ارت التی برای عاکس ۷۰ کیاوارت با قرمت pegژ باشد» |                                | ک ملرب                         |  |  |  |
|                                                                    | •١٨٢ ] ] ج ارتجان              | محل تولد                       |  |  |  |
|                                                                    | -۲۸۲ 🗈 ع ۲رنجان                | محل مندق شناسنامه              |  |  |  |
|                                                                    | اسلام 💌                        | (a)                            |  |  |  |
|                                                                    | 💌 🖉 (ماركە ئەمەر (ئەمەر كوم    | وضعيت نظام وظيفه               |  |  |  |
|                                                                    | نمى باشمر 📀 مى باشم            | سقاضی استفادہ از سیمیہ رزسدگان |  |  |  |
|                                                                    | No                             | مدت حجور دلوط لياته در جيوه    |  |  |  |
|                                                                    | ×                              | ارگان سهمیه                    |  |  |  |
| از سیمه بزمندگان پاسداران و با تیروهای مسلح جمیوری اسلادی ایران    | مخصوص متقاضبان استفاده         | ند ۱۲ رقمی پیگیری              |  |  |  |
|                                                                    | يدون ڪ هل                      | وضعيت اشتغال                   |  |  |  |
|                                                                    |                                | آدرس سبل کار                   |  |  |  |
|                                                                    | TT070-TTTT 11-                 | تلفن نماس تابت                 |  |  |  |
|                                                                    | -911V/1V#A-                    | تلفن شمراه                     |  |  |  |
|                                                                    |                                | شاهاره تماس اخطراري            |  |  |  |
|                                                                    | TOTTTTTT                       | كد يستى                        |  |  |  |
|                                                                    | دد                             | بخش اوك أدرس                   |  |  |  |
|                                                                    | L.                             | بخش دوبر آدرس                  |  |  |  |
| m911761748C@gmail.com                                              |                                | آدرمي پښت الکترونيکې           |  |  |  |
|                                                                    |                                |                                |  |  |  |
|                                                                    | بات جستجو با موققیت انجام شد . | ايبغام, امد                    |  |  |  |

سپس گزینه بازگشت را زده و وارد قسمت پرداخت الکترونیکی شوید

| به نامخدا<br>سیستم جامع دانشگاهی گلستان - دانشگاه زنج |                                                                |
|-------------------------------------------------------|----------------------------------------------------------------|
| تهاې الکترونیکې هزینه شـرکت در آزمون                  | کاربر : تست تست خروج<br>۸ 🗙 🗙 منوي کاربر 🗙 پرداخن              |
| ې هزينه شرکت در آزمون                                 | 🔞 پرداختهایِ الکترونیک                                         |
| ۱۱<br>۱۹<br>۱۹<br>۱۹ تست ام الک ملی                   | سال آزمون (۳۹۷<br>شماره پرونده داوطلب (۸۳<br>نام خانوادگی انسی |
| بدهکار 🗐                                              | وضعیت پرداخت ۲۵۰٬۰۰۰<br>مبلغ پرداختی                           |
|                                                       |                                                                |

بر روی آیکون بانک ملی کلیک نموده تا وارد صفحه پرداخت بانک شوید پس از پرداخت هزینه شرکت در آزمون (مبلغ ۴۵۰۰۰۰ ریال برای داوطلبان کارشناسی و ۷۰۰۰۰۰ ریال برای داوطلبان دکتری)، وارد مرحله ارسال تصویر مدارک شوید و نسبت به بارگذاری کلیه مدارک مشخص شده اقدام نمایید

|               | به نام خدا         |                  |                              |                       |               |          |
|---------------|--------------------|------------------|------------------------------|-----------------------|---------------|----------|
| دانشگاه زنجان | انشگاهي گلستان     | سيستم جامع       |                              |                       |               |          |
|               |                    |                  |                              | فروج                  | ن تست         | بر : تست |
|               |                    |                  | ال تصوير مدارك داوطلب        | 🖌 ارسا                | نوي کاربر     | Χ من     |
|               |                    |                  | ب داوطلب                     | داوطلب <mark>ک</mark> | یر مدارك      | بال تصو  |
| شماره ملي أ   |                    | وادگې تست ام تست | ۸۳ 🔹 نام خان                 | ه داوطلب              | ناره پروند    | شە       |
|               | بناهدة آخرين وضعيت | <u></u>          | بررسی نشدہ                   | بد نهایی : [          | معيت تايي     | وظ       |
|               |                    |                  |                              | توضيح:                |               |          |
|               |                    |                  |                              |                       |               |          |
| شرح           | اجباري<br>بودن     | نام مدرک         | حذف                          | مشاهده                | ارسال         | رديف     |
|               | بله                |                  | <u>حذف</u> تصویر شناسنامه    | <u>مشاهده</u>         | <u>ار سال</u> | ١        |
|               | بله                |                  | <u>حذف</u> تصوير کارت ملي    | مشاهدة                | <u>ار سال</u> | ۲        |
|               | بله                | م شـماره ۱ یا ۲  | <u>حذف</u> ارسال (upload) فر | <u>مشاهده</u>         | <u>ار سال</u> | ٣        |
|               | . *                | شيدارين م        | بينتم بات مقطع كان           |                       | di            | ۴        |

توضیح۱ :لازم است کلیه فایلها با فرمت jpg یا pdf و با حداکثر حجم ۲۰۰ کیلوبایت باشند. توضیح۲: مدارکی که در ستون "اجباری بودن"دارای گزینه بلی می باشند بایستی بارگذاری شوند توضیح۳: در ارسال مدارک اگر به جمله "توضیحات" و و یا "آدرس اینترنتی " در صورت وجود توضیحات و یا آدرس آنها را درج نمایید و در صورت عدم وجود موارد ذکر شده کلمه ندارد ذکر نمایید

پس از ارسال کامل مدارک با استفاده از گزینه "گواهی انجام ثبت نام " نسبت به چاپ گواهی ثبت نام غیرحضوری پذیرش دانشجویان بدون آزمون ورودی سال ...

۱۳۹۷ دانشگاه زنجان "اقدام نموده و از کامل شدن ثبت نام اولیه خود مطمئن شوید

سیستم جامع دانشگاهی گلستان - دانشگاه زنجان

کاربر ؛ تست تست خروج 🗙 🗙 منوي کاربر 🗙 گواهي ثبت نام غيرحضوري آزمون

سیستم جامع دانشگاهی گلستان شماره گزارش: ۷۸۹۹

زمان: ۱۳۹۷/۰۲/۰۱ - ۱۳۹۷

صفحه : ۱ از ۱

گواهي ثبت نام غيرحضوري فراخوان جذب دانشجو از طريق استعدادهاي درخشان (ارشد ۱۳۹۷)

دانشگاه زنجان

> <u>رشته انتخابی</u> گرایش : <mark>مدیریت بازرگانی گرایش مدیریت استراتژیك</mark>